### CÁCH SỬ DỤNG (Hướng dẫn thăm quan, máy Android)

Đối với máy tính bảng hay điện thoại, hãy sử dụng phiên bản AndroidOS4.2 trở lên、 Trình duyệt Chrome mới nhất để thông tin hiển thị đầy đủ nhất. Trường hợp sử dụng những phiên bản khác với chú ý nêu trên, có thể xảy ra trường hợp không sử dụng được.

X Những ngôn ngữ khác Hướng dẫn y tế chỉ được dịch sang tiếng Anh Trung Quốc Hàn Quốc Jđược thông dịch

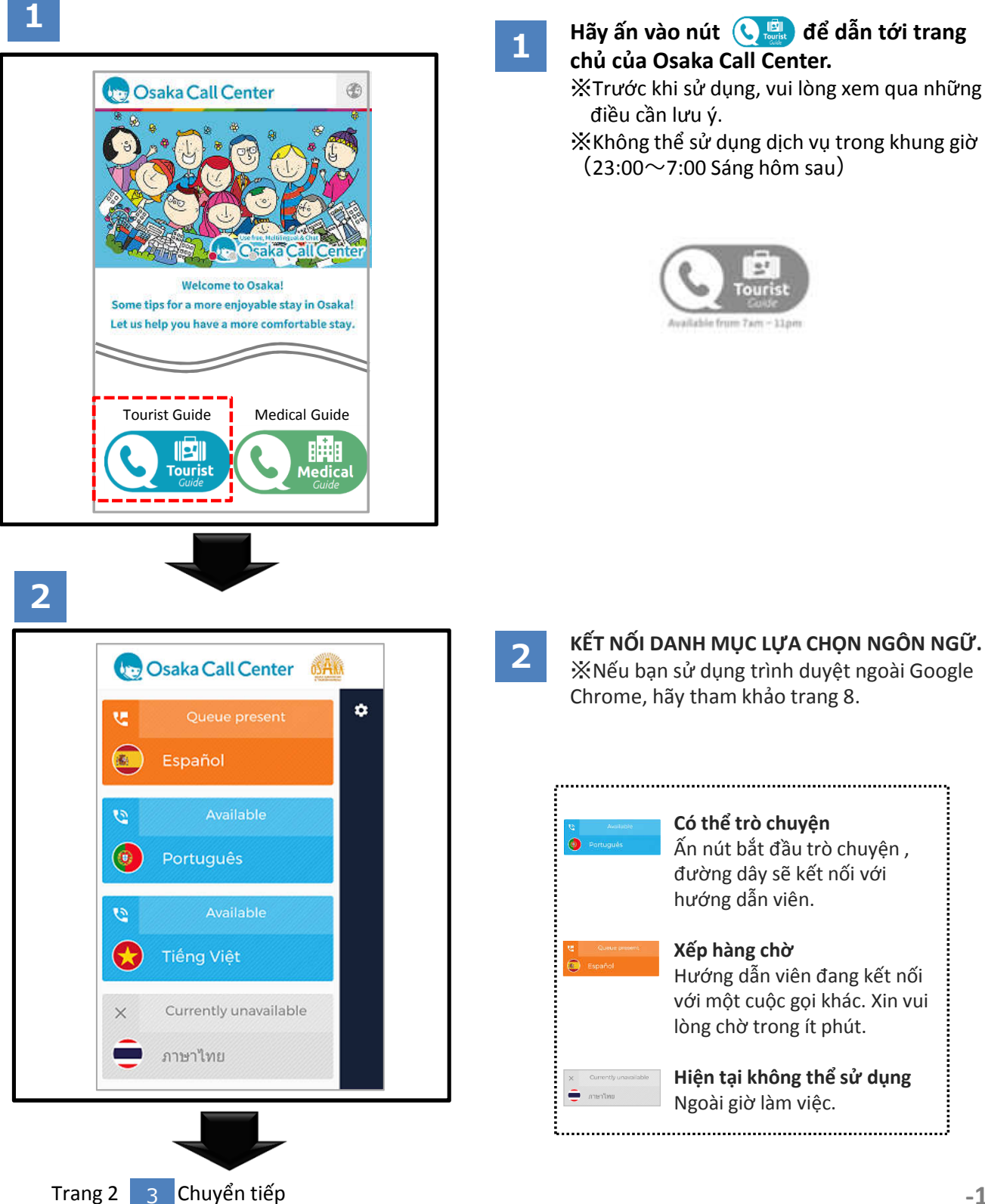

Trang 2

# CÁCH SỬ DỤNG (Hướng dẫn thăm quan, máy Android)

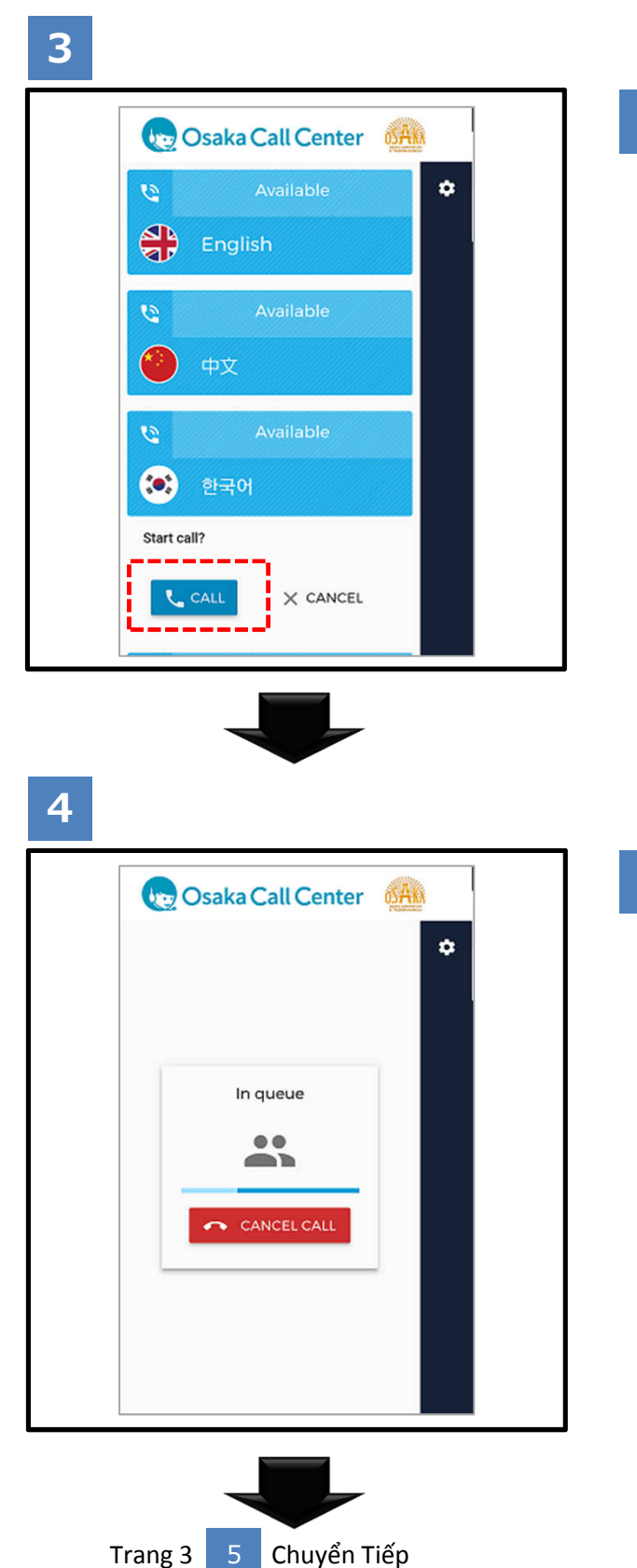

3

Lựa chọn ngôn ngữ, sau đó ấn vào nút bắt đầu để bắt đầu cuộc hội thoại.

4 Đang kết nối.

Trường hợp nếu kết nối lâu thì khả năng hướng dẫn viên đang nghe máy với một đường dây khác. Bạn có thể giữ máy chờ trong giây lát, hoặc gọi lại sau.

# CÁCH SỬ DỤNG (Hướng dẫn thăm quan, máy Android)

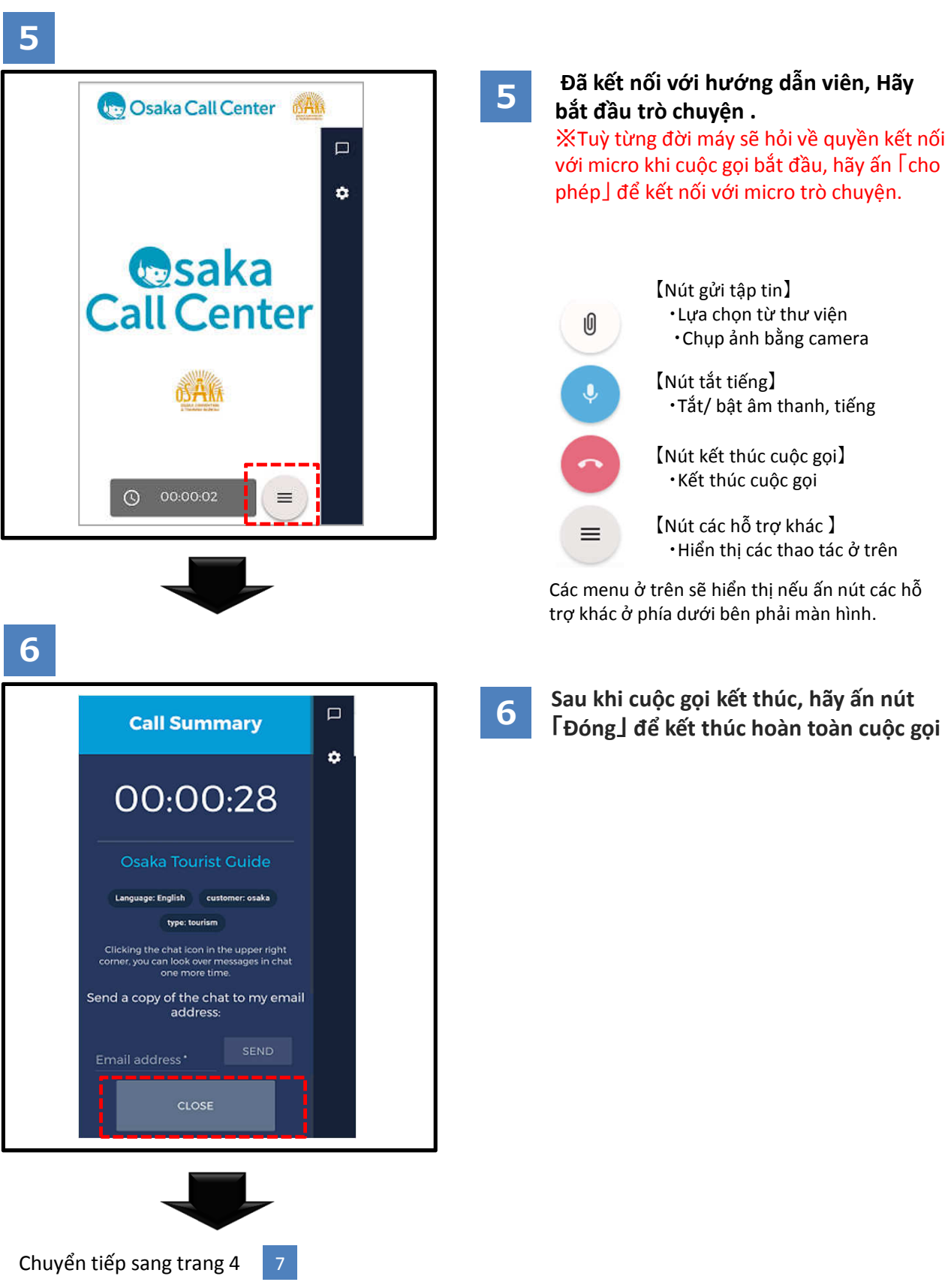

## CÁCH SỬ DỤNG (Hướng dẫn tham quan máy Android)

(Trường hợp sử dụng phương thức gửi tin nhắn )

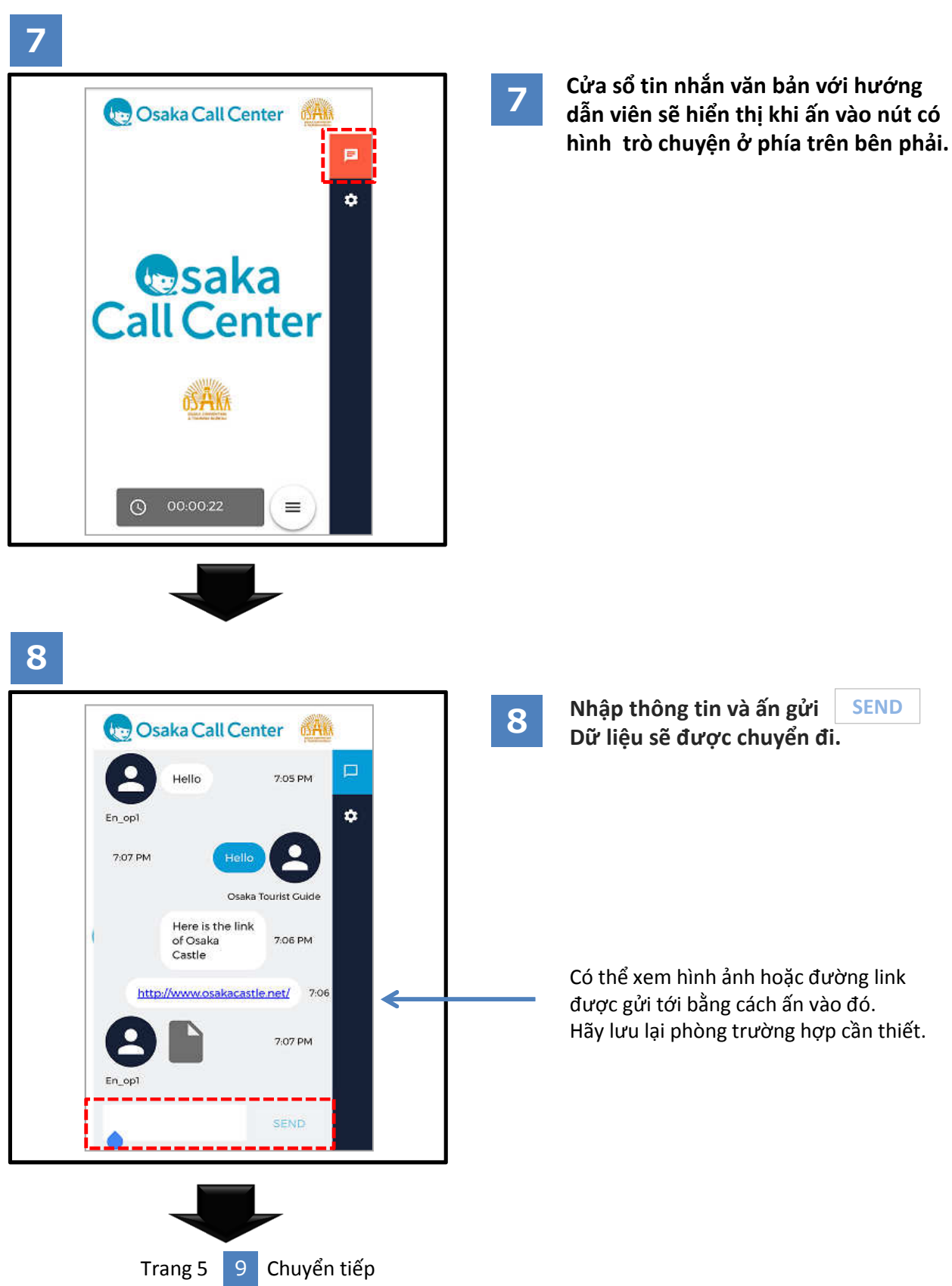

# CÁCH SỬ DỤNG (Hướng dẫn tham quan máy Android)

9

10

(Trường hợp sử dụng phương thức gửi tin nhắn )

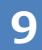

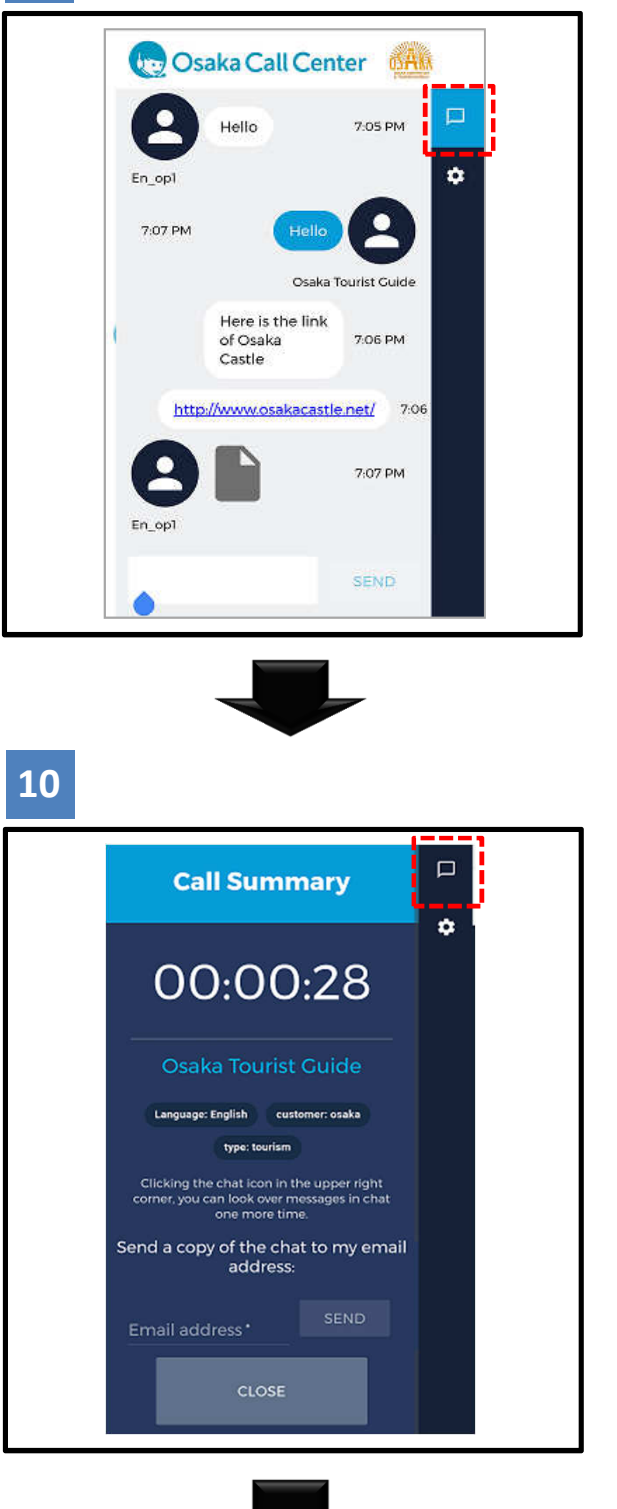

Nếu muốn tắt màn hình chat thì ấn lại vào nút hình trò chuyện phía trên bên phải.

Sau khi cuộc gọi kết thúc, ấn vào nút hình trò chuyện và có thể xác nhận lại lời nhắn.

※Nếu ấn vào nút 「Đóng」, hoặc nút 「Tắt」 「Quay lại ⊥thì nội dung trò chuyện sẽ biến mất. Xin vui lòng chú ý.

Trước khi ấn nút đóng, hãy gửi lịch sử trò chuyện tới hòm mail cá nhân của bạn. (Tham khảo trang 6)

# CÁCH SỬ DỤNG (Hướng dẫn tham quan bản Android)

#### (Trường hợp sử dụng phương thức gửi tin nhắn)

| Call Summary                                                                                                    | 11 | Đế gưi<br>hãy nh                |
|----------------------------------------------------------------------------------------------------|----|---------------------------------|
| 00:00:28                                                                                                    |    |                                 |
| Osaka Tourist Guide                                                                                                    |    |                                 |
| Language: English customer: osaka<br>troe: tourism                                                                                                    |    |                                 |
| Clicking the chat icon in the upper right<br>corner, you can look over messages in chat<br>one more time.                                                                                                    |    |                                 |
| Send a copy of the chat to my email address:                                                                                                    |    |                                 |
| Empil address * SEND                                                                                                    |    |                                 |
|                                                                                                    |    |                                 |
| CLOSE                                                                                                    |    |                                 |
|                                                                                                    |    |                                 |
| noreply@livecall.jp                                                                                                    | 12 | Cơ sở<br>được x                 |
| noreply@livecall.jp<br>To: Tourism Demo<br>Subject: LiveCall chat on 2017-02-23 10:14                                                                                                    | 12 | Cơ sở được y<br>được y<br>ЖKhôn |
| noreply@livecall.jp<br>To: Tourism Demo<br>Subject: LiveCall chat on 2017-02-23 10:14<br>[19:05 En_op1]<br>Hello                                                                                                    | 12 | Cơ sở đ<br>được x<br>XKhôn      |
| noreply@livecall.jp<br>To: Tourism Demo<br>Subject: LiveCall chat on 2017-02-23 10:14<br>[19:05 En_op1]<br>Hello<br>[19:06 Osaka Tourist Guide]<br>Hello                                                                                                    | 12 | Cơ sở đ<br>được y<br>XKhôn      |
| noreply@livecall.jp<br>To: Tourism Demo<br>Subject: LiveCall chat on 2017-02-23 10:14<br>[19:05 En_op1]<br>Hello<br>[19:06 Osaka Tourist Guide]<br>Hello<br>[19:06 En_op1]<br>Here is a link of Osaka Castle                                                                                                    | 12 | Cơ sở được y<br>được y<br>ЖKhôn |
| noreply@livecall.jp<br>To: Tourism Demo<br>Subject: LiveCall chat on 2017-02-23 10:14<br>[19:05 En_op1]<br>Hello<br>[19:06 Osaka Tourist Guide]<br>Hello<br>[19:06 En_op1]<br>Here is a link of Osaka Castle<br>[19:06 En_op1]<br>http://www.osakacastle.net/                                                                                                  | 12 | Cơ sở được y<br>được y<br>ЖKhôn |
| noreply@livecall.jp<br>To: Tourism Demo<br>Subject: LiveCall chat on 2017-02-23 10:14<br>[19:05 En_op1]<br>Hello<br>[19:06 Osaka Tourist Guide]<br>Hello<br>[19:06 En_op1]<br>Here is a link of Osaka Castle<br>[19:06 En_op1]<br>Here is a link of Osaka Castle<br>[19:07 En_op1]<br>http://www.osakacastle.net/<br>[19:07 En_op1]<br>File: https://livecall- | 12 | Cơ sở<br>được x<br>XKhôr        |

Để gửi nội dung lời nhắn tới hòm thư, hãy nhập địa chỉ mail và ấn gửi send

Cơ sở dữ liệu cuộc trò chuyện có thể được xác nhận thông qua đường link.

₭Không thể trả lời lại vì là mail tự động gửi

Đường link dẫn đến tài liệu đã nhận. Đường link sử dụng được 24 giờ.

# Cho phép sử dụng mic trò chuyện

### • Trường hợp lỡ huỷ quyền kết nối mic

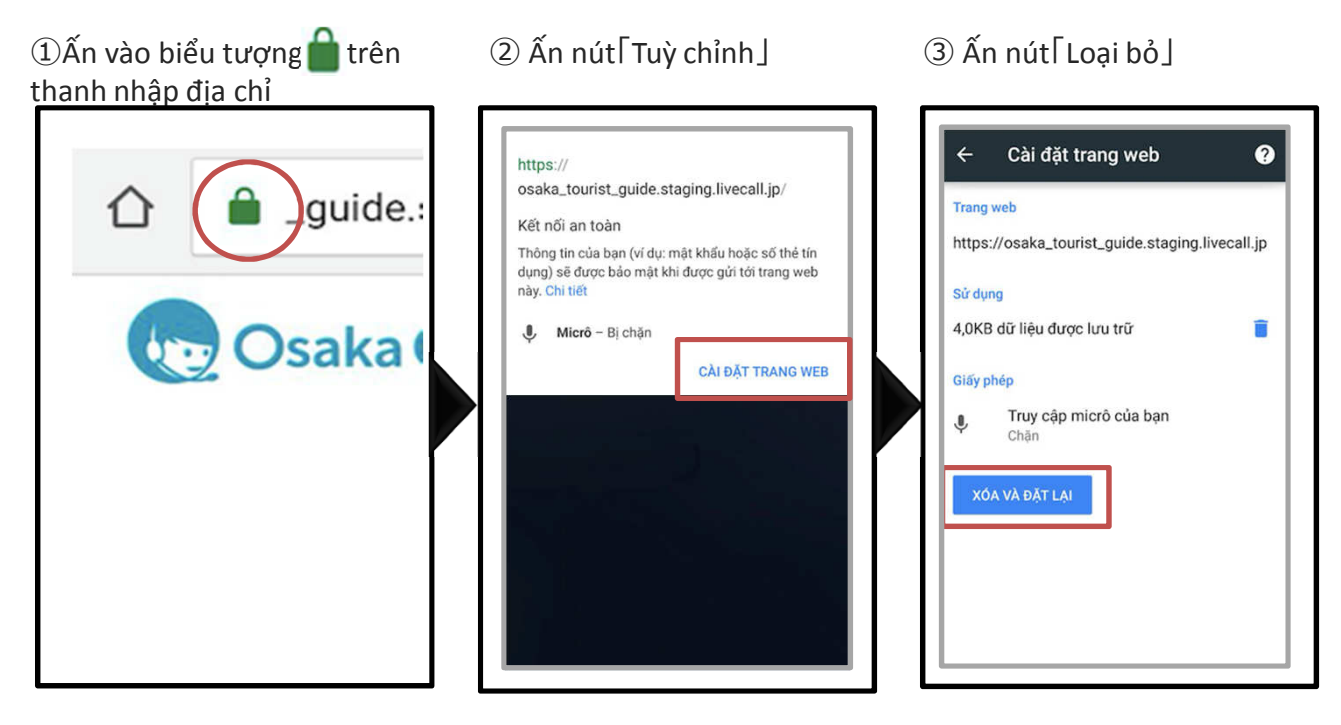

④Kết thúc cuộc gọi và sau khi màn hình đã chuyển tiếp xin vui lòng gọi lại lần nữa.

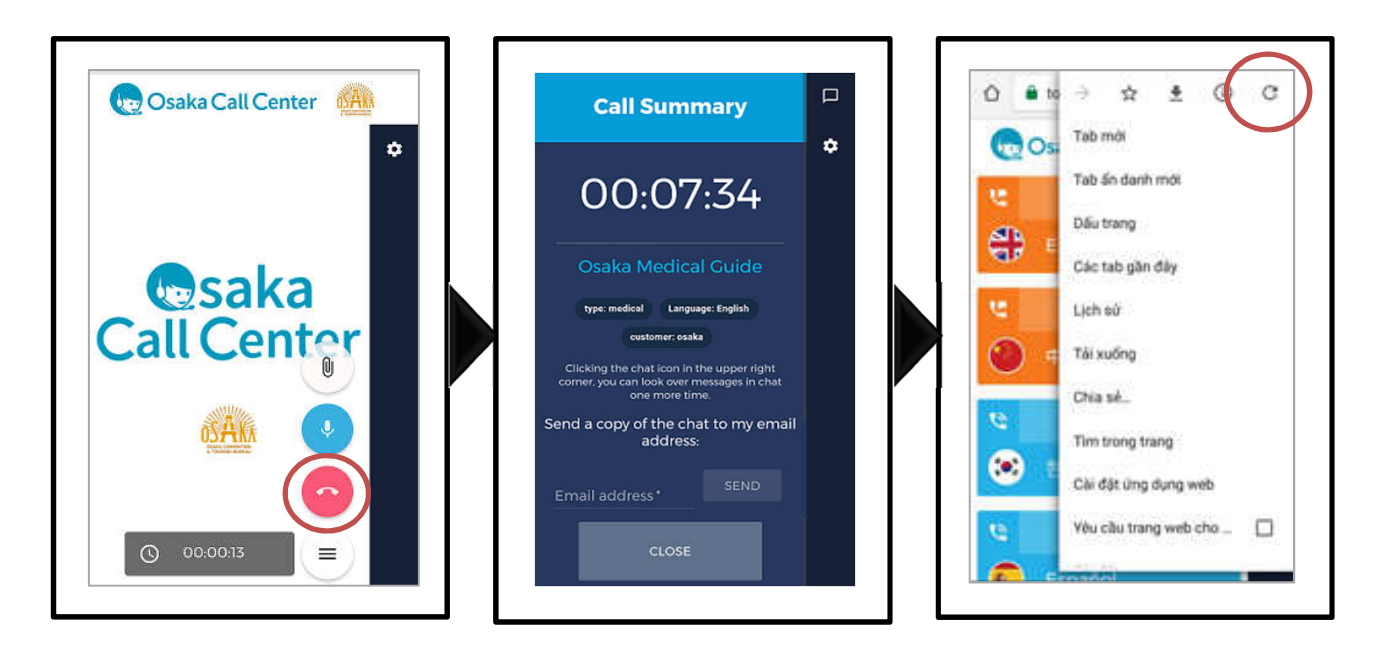

## Trường hợp sử dụng trình duyệt khác Google Chrome

#### Trường hợp Google chrome chưa được cài đặt sẵn

①Ấn nút Chrome nếu màn hình hiển thị như bên dưới. ②Ấn nút Cài đặt J, sau đó hãy truy cập vào trang web Osaka Call Center từ Google chrome.

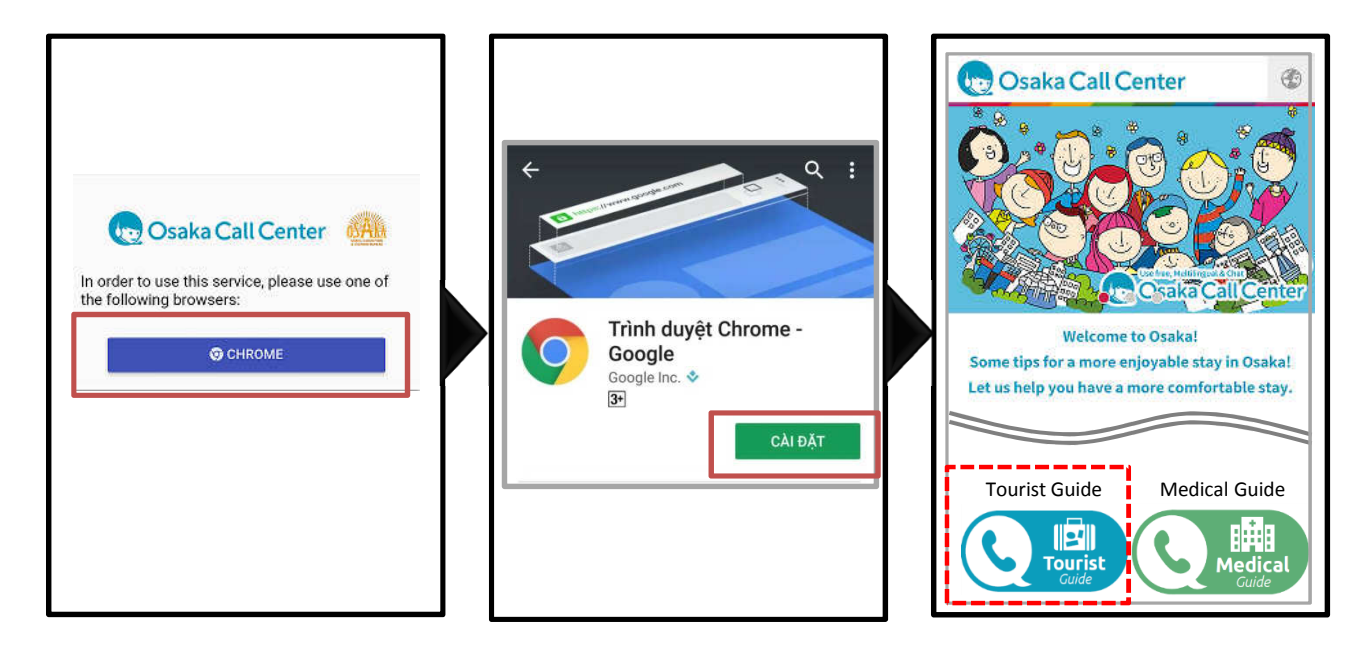

#### ■ Trường hợp Google chrome đã được cài sẵn

①Ấn nút Chrome nếu màn hình hiển thị như bên dưới. ②KẾT NỐI DANH MỤC LỰA CHỌN NGÔN NGỮ.

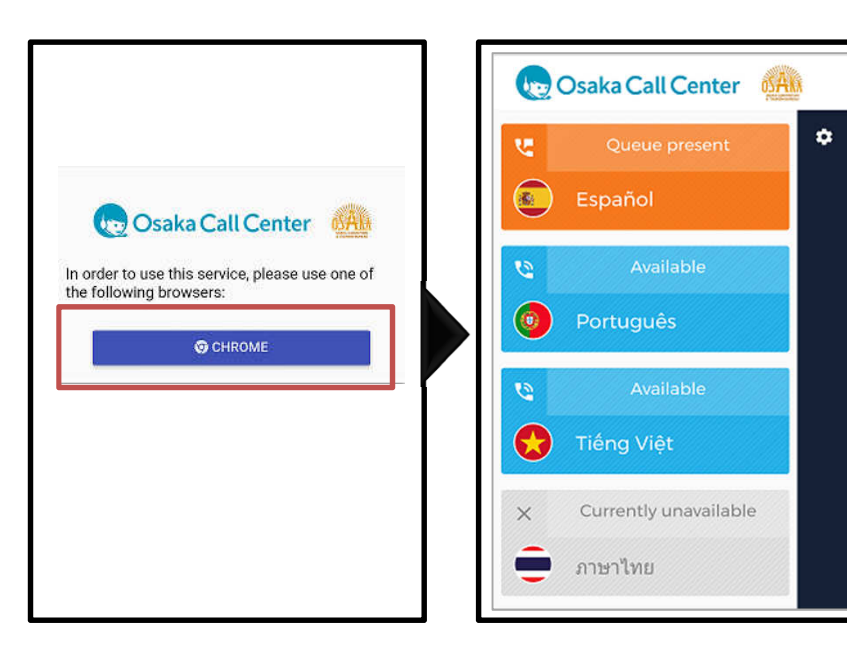